## Připojení síťových disků

Síťové disky P: a S: se nepřípojí automaticky pokud pracujete na PC s přihlášením přímo k počítači a ne k doméně ASUCH. Stejný případ je pokud se vzdáleně přihlásíte k síti ASUCH přes VPN.

## Postup ručního připojení

2025/02/25 01:48

- V Průzkumníku nebo v programu Tento počítač zvolte v **menu Nástroje Připojit síťovou jednotku**.
- Vyberte jednotku Z: a do pole Složka napište \\ds.asuch.cas.cz\Instalace
- Po kliknutí na Dokončit za dejte jméno ve formátu **ASUCH\jmeno** a heslo.
- Volbu Zapamatovat si jméno a heslo volte pouze v případě častého používání a s ohledem na svá data.
- Pro připojení disku P: postupujte podobně jako v předchozím případě, avšak do pole Složka napište \\ds.asuch.cas.cz\home.

Další podrobnosti najdete zde.

From: https://navody.asuch.cas.cz/ -

Permanent link: https://navody.asuch.cas.cz/doku.php/pripojeni\_sitovych\_disku

Last update: 2024/09/20 04:15

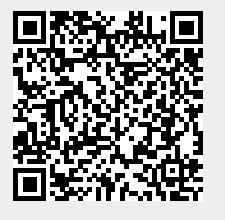